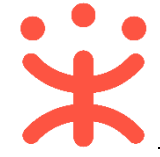

# 供应商网上超市协议操作指南

本操作指南主要是针对政采云正式供应商的用户,在政采云平台上完成供应商 网超资格确认、上架网超商品等操作说明。

## 一、操作准备

为了避免页面存在兼容性问题,建议使用谷歌 Chrome 或 360 浏览器操作。

## (一) 岗位与角色

供应商在做网超协议前要关联以下岗位:

| 岗位    | 主要权限菜单                                                    |  |  |  |  |
|-------|-----------------------------------------------------------|--|--|--|--|
| 系统管理岗 | -基础资料(默认全选)<br>-系统管理(默认全选)                                |  |  |  |  |
| 商品管理岗 | -商品(默认全选)<br>-电子卖场—网上超市(默认全选)                             |  |  |  |  |
| 订单管理岗 | -电子卖场—网上超市(默认全选)<br>-合同(默认全选)<br>-结算(默认全选)<br>-诚信中心(默认全选) |  |  |  |  |

## 二、网超资格管理

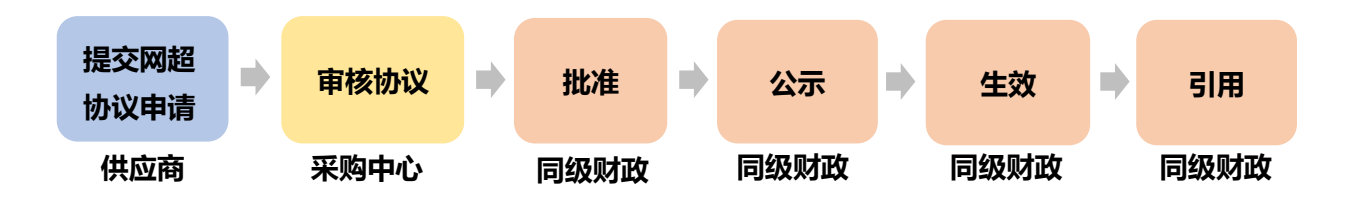

注:供应商在协议中必须上传缴纳履约保证金凭证。

1. 提交网超资格申请

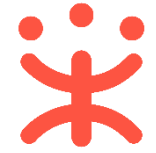

路径:用户中心—电子卖场—网上超市—资格申报列表。

1) 在"资格申报列表"页面点击右上角【新增协议】按钮;

| 网上超市 🔺 | 网题资情管理 / <b>电报列表</b>              | 新增协议  |
|--------|-----------------------------------|-------|
| 预购单查询  | 全部 待提交 审核中 审核未通过                  |       |
| 资格申报列表 | 协议编号: 请输入 销售有效时间: 开始日期 詞 - 结束日期 詞 | 搜索 重置 |
| 网超合同   | 协议编号 协议名称 签约机构 销售区域 销售有效时间 状态 申请收 | 法 操作  |
| 资格列表   | 当前没有区域销售协议                        |       |

2) 根据线下签署的网上超市协议,完善协议基本信息(打\*必填)。

| 基本信息    |                 | 取消 | 提交 |
|---------|-----------------|----|----|
| *协议编号   | 请输入             |    |    |
| *协议名称   | 请输入             |    |    |
| *供应商名称  | 培训省扬天股份有限公司     |    |    |
| *签约机构区划 | 请选择 ・           |    |    |
| *签约机构   | 请选择 ・           |    |    |
| 2 *销售区划 | · 请选择 -         |    |    |
| *签约时间   | 请选择             |    |    |
| *销售有效期限 | 开始日期 詞 - 结束日期 詞 |    |    |
| 3 *附件   | 山 上传            |    |    |
| 备注      | 清输入             |    |    |

- 注:
- 1. 签约机构为供应商线下签署纸质协议的采购中心;
- 2. 销售区划请填写能供货的范围;
- 3. 附件上传的内容为线下签署的网上超市协议和履约保证金凭证。
- 3) 在"协议类目"栏, 点击右侧【新增】按钮;

| 协议类目             |     |       |        | 新増 |  |  |  |
|------------------|-----|-------|--------|----|--|--|--|
|                  |     |       |        |    |  |  |  |
| 商品类目             | 优惠率 | 承诺商品数 | 本次联动商品 | 操作 |  |  |  |
| 您还未添加任何协议类目,添加类目 |     |       |        |    |  |  |  |

| 添加折扣                                                                                                    |                        |       | ×       |
|----------------------------------------------------------------------------------------------------|------------------------|-------|---------|
| 1     优惠率(%):     3       2     承诺商品数:     1000                                                                                      |                        |       |         |
| <ul> <li>未选(7879)</li> <li>▶ ● 机电设备</li> <li>▶ ● 数学科研</li> <li>■ 数学科研</li> <li>■ 车辆</li> <li>▶ □ 电工电气</li> <li>▶ □ 纺织皮毛原料</li> </ul> | 全选<br>Q<br>↓<br>↓<br>↓ | 已选(0) | 全选<br>Q |
|                                                                                                    |                        |       | 取消 确定   |

注:

- 1. 按照线下签定的协议填写优惠率,;
- 2. 按照线下签定的协议填写数量;
- 根据线下签定的协议勾选协议类目,选完后点击"→"符号,所选的类目会 加到右边"已选"栏。

**完成状态:**填写完后点击右上角【提交】,协议状态为"审核中",等待相关部门审核。

| ଞ୍ଚ | 网上超市   | • | 网超资格 | 管理/申报   | 新進的        |                         |      |                         |     |             |      |  |  |  |  |
|-----|--------|---|------|---------|------------|-------------------------|------|-------------------------|-----|-------------|------|--|--|--|--|
|     | 预购单查询  |   | 全部   | 待提交     | 审核中        | 审核未通过                   |      |                         |     |             |      |  |  |  |  |
| [   | 资格申报列表 |   | 协议   | (编号: 请辅 | iλ         | 销售有效时间: 开始日期 简 - 结束日期 简 |      |                         |     |             |      |  |  |  |  |
|     | 网超合同   |   | 协び   | 编号      | 协议名称       | 签约机构                    | 销售区域 | 销售有效时间                  | 状态  | 申请状态        | 操作   |  |  |  |  |
|     | 资格列表   | _ | 开心   | 0906    | kaixin0906 | 甲子县公共资源交易中心             | 全国   | 2018/09/05 - 2019/09/04 | 未生效 | 审核中         | 撤回   |  |  |  |  |
|     | 资格变更记录 |   |      |         |            |                         |      |                         | Ħ   | ·有1条, 每页显示: | 10 🔻 |  |  |  |  |

#### 2. 资格列表

路径:用户中心—电子卖场—网上超市—资格列表。

- 1) 供应商通过审批、公示、入库后,即获得网超资格。
- 2) 在标签页 "我发起的申请" 和 "被驳回的申请"中,可以查看列表内容;

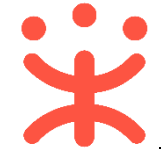

| 🖾 网上超市 🔹 | 网超资格管理 / 资格列表 |                      |                  |             |                             |      |           |          |
|----------|---------------|----------------------|------------------|-------------|-----------------------------|------|-----------|----------|
| 资格申报列表   | 全部 我发起的申请     | 被驳回的申请               |                  |             |                             |      |           |          |
| 网超合同     | 协议编号:         |                      | 申请状态: 全部         | в 👻         | 申请类别:                       | 全部   | •         |          |
| 资格列表     | 协议状态: 全部      | •                    | 销售有效时间: 开始       | 出期 前 - 结束日期 | 一 供应商名称:                    | 请输入  | •         | 搜索  重置   |
| 资格变更记录   | 供应商名称         | 协议编号                 | 协议名称             | 销售区域        | 销售有效时间                      | 协议状态 | 申请类别 申请状态 | 5. 操作    |
| 区划类目查询   | 测试省本级数码公<br>司 | 【测试】<br>cssbjjyzb007 | 【测试】警用装备协<br>议ml | 公安部装备财务局    | 2018-08-01 - 2019-<br>08-31 | 生效   |           | <br>自请变更 |

注:

- 供应商对已有的网超协议可发起变更销售区划和协议类目,变更后需要重新 提交审核、批准入库后方可生效,其中发生变更期间,以生效协议为准,待 变更审核通过后变更协议才能生效;
- 供应商由于某种原因需要暂停交易,申请中止后无法进行网上超市交易,需 申请资格恢复,审核通过后才能正常交易;

#### 3. 变更记录查看

路径:用户中心—电子卖场—网上超市—资格变更记录

在"资格变更记录"栏可查看协议状态、申请类别、申请时间、申请状态等信息。

| 资格申报列表 | 网络资格管理 / 变更记录     |                  |               |           |                 |
|--------|-------------------|------------------|---------------|-----------|-----------------|
| 网超合同   | 申请单号: 请输入         | 申请类别:            | 全部 🔹          | 协议编号: 请输入 |                 |
| 资格列表   | 销售有效时间: 开始日期 詞    | - 结束日期           | 开始日期 🗐 - 结束日期 |           | 搜索 重置           |
| 资格变更记录 | 申请单号              | 协议编号             | 协议名称          | 状态 申请类别   | 申请时间 申请状态       |
| 区划类目查询 | 10000000000013134 | 20171201乔一网超销售协议 | 1201乔一网超协议    | 失效 资格变更   | 2017-12-01 变更入库 |

#### 4. 区划类目查询

供应商获取网超资格后,可以在"区划类目查询"中选择列表中的商品类目,查 看该商品类目在搜索的区域是否享受优惠率。

| Minar  | 类目列表    |          | 优惠率及开通区划                    |     |  |  |  |  |
|--------|---------|----------|-----------------------------|-----|--|--|--|--|
| 에보다면   | 请输入关键字  | Q        | <b>机电设备</b> (优惠率: 2%)       |     |  |  |  |  |
| 资格列表   | ▼ 机电设备  | <u>^</u> |                             |     |  |  |  |  |
| 资格变更记录 | ▶ 商业机电  |          | 已开 <b>通此类目区划:</b> 请输入区划名称 Q |     |  |  |  |  |
|        | ▶ 通用机械类 | - 1      | 培训省本级                       | 甲子县 |  |  |  |  |
| 区划类目查询 | ▶ 仪器仪表类 | - 1      |                             |     |  |  |  |  |
|        | ▶ 专用设备类 |          |                             |     |  |  |  |  |

# 三、商品管理

提示:商品发布时如在品牌库中选择不到对应的品牌,需先在品牌申请页面申

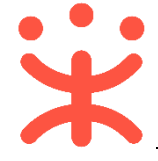

请品牌,等品牌审核通过后即可发布商品。

## 1. 仓库管理

路径:用户中心—商品—仓库管理。

1) 点击"仓库管理"右上角【新建仓库】,完善仓库信息后确认提交。

| 1 法事措版       | 仓库管理     |       |          |                  |           |      |      | 新建仓库       |
|--------------|----------|-------|----------|------------------|-----------|------|------|------------|
| 日本 注意 普通商品管理 | ○库名称 请输入 | 仓库名称  | 仓库编码 请知  | 記入仓库編码           |           |      |      | 搜索重置       |
| 📮 网超商品管理     | 仓库名称     | 仓库编码  | 仓储面积 (㎡) | 所在地区             | 详细地址      | 配送范围 | 仓库状态 | 操作         |
| △ 疫苗商品管理     | 默认仓库     | 1     | 100000.0 | 北京 北京市 东城区 东华门街道 | 培训省       | 查看   | 有效   | 编辑 暂停使用 删除 |
|              | 二号仓库     | 2     | 10000.0  | 北京 北京市 东城区 东华门街道 | 培训省       | 查看   | 有效   | 编辑 暂停使用 删除 |
| 13 大宗問品官理    | 培训省华东库   | HD001 | 2000.0   | 北京 北京市 东城区 东华门街道 | 中大银座1103室 | 查看   | 有效   | 编辑 智停使用 删除 |
| ☆ 库存管理       | 一号仓库     | 11111 | 20000.0  | 北京 北京市 东城区 东华门街道 | 培训省       | 查看   | 有效   | 编辑 暂停使用 删除 |
| 1. 仓库管理      | 五号仓库     | 123   | 123.0    | 北京 北京市 东城区 东华门街道 | 123       | 查看   | 有效   | 编辑 暂停使用 删除 |

## 2. 发布网超商品

网超协议通过审核生效后,供应商可直接发布商品并提交上架,审核通过后网 超商品上架可进行交易。

路径:用户中心--商品--网超商品管理。

 在网超商品管理页面右上角点击【发布商品】,选择商品类目进入商品信息页面 完善商品信息(打\*必填),填写完毕后点击【确定】按钮发布;

| ۹¢ | 制造商品管理                               | 全部0 | 上架商品11    | 下架商品17 |         |                        |        |      |     |              |            |          | 发布商品     |
|----|--------------------------------------|-----|-----------|--------|---------|------------------------|--------|------|-----|--------------|------------|----------|----------|
| Ø  | 运费模版                                 |     |           |        |         |                        |        |      |     |              |            |          |          |
| Ģ  | 普通商品管理                               | 商品  | D 商品編号 (数 | (字)    | 商品编码 商品 | 品编码                    | 商品名称   | 商品名称 |     |              |            |          |          |
| Ęø | 网超商品管理                               | 类目  | 请选择       | •      |         |                        |        |      |     |              |            | 搜索       | 報題       |
|    | 疫苗商品管理                               |     |           |        |         |                        |        |      |     |              |            |          |          |
|    |                                      |     | 商品        |        | 商品ID    | 类目                     | 价格     | 库存   | 总销量 | 审核区划         | 状态         |          | 操作       |
|    | ○○○○○○○○○○○○○○○○○○○○○○○○○○○○○○○○○○○○ |     | 【演】+黑板-叶枝 | R.     | 5344243 | 教学科研-高<br>教-高赦通用设<br>备 | 300.00 |      | 0   | 甲子县<br>培训省本级 | 已上架<br>已上架 | 下架<br>下架 | 編辑<br>删除 |

 2) 商品发布后是下架状态可操作【上架】或者【编辑】,点击【上架】后状态变为 "待审核";

|  | 【演】得力记事本笔记本子 (测<br>试) | 5344540 | 文化用品-纸张<br>本册-记事本 | 20.00 | 4 | 甲子县<br>培训省本级 | 已上架<br>待审核 | 下架<br>撤销审核 | 编辑<br>删除 |
|--|-----------------------|---------|-------------------|-------|---|--------------|------------|------------|----------|
|--|-----------------------|---------|-------------------|-------|---|--------------|------------|------------|----------|

3) 采购中心审核通过后, 商品状态变为"已上架", 可以在网超平台交易。

|  | 【演】+黑板-叶枫 | 5344243 | 教学科研-高<br>教-高教通用设<br>备 | 300.00 | 0 | 甲子县<br>培训省本级 | 已上架<br>已上架 | 下架<br>下架 | 编辑<br>删除 |
|--|-----------|---------|------------------------|--------|---|--------------|------------|----------|----------|
|--|-----------|---------|------------------------|--------|---|--------------|------------|----------|----------|

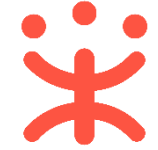

## 3. 普通商品上架成为网超商品

路径:用户中心--商品--普通商品管理。

操作:供应商已签署了网超协议,可将已有的普通商品点击【网超上架】,经审 核通过后成为网超商品,可在网超交易。(注:提交网超上架时,在普通商品信息中 须已填写自营平台链接和自营平台价)。

| 13. 普通商品管理 |                       |         |                       |        |    |     |     |        |
|------------|-----------------------|---------|-----------------------|--------|----|-----|-----|--------|
|            | 商品                    | 商品ID    | 英目                    | 价格     | 库存 | 总销量 | 状态  | 操作     |
| □ 网超商品管理   | 千百万/qianbaiwanXYRW001 | 1435953 | 家居建材-桌/椅/凳/<br>配件 あべき | 300.00 | 件  | 0 件 | 已发布 | 网超上架编辑 |
| △ 疫苗商品管理   |                       |         | 1014-97公寓             |        |    |     |     | 删除     |

**注意:** 政采云平台不允许重复发布相同商品,所以如果同一个品牌下,发布同样型号、货号、SKU 编码的商品,系统会报错提示。

#### 4. 库存管理

路径:用户中心—商品—库存管理。

普通商品提交后,出现在"库存管理"菜单中。通过【入库】、【出库】增加/ 减少商品的库存数量。

| s  | KU编码         | 商品编码         | SKU信息                                         | 仓库   | 库存数量 | 操作         |             |
|----|--------------|--------------|-----------------------------------------------|------|------|------------|-------------|
| 莆  | 商品ID:5838786 | spdm0104     | 【演】惠普(HP) Q2612A黑色硒鼓 12A原装硒鼓 适用M1005 1020plus |      |      | 123        | <b>4</b> ^  |
| fl | h0104        | SKUID:596807 | 3 颜色分类:黑 100                                  | 默认仓库 | 100  | 入库 出库 查看记录 | +<br>更<br>多 |

注:

1. 入库: 增加仓库中该商品的数量;

- 2. 出库:减少仓库中该商品的数量;
- 3. 查看库存记录;
- 4. 查看商品及 SKU 信息和库存信息;

#### 5. 品牌申请/修改(可选)

如平台中无该品牌(发布商品时"商品品牌"栏下拉列表中无该品牌),供应商 需要先进行品牌申请(注意:自有品牌、授权品牌、品牌维护供应商才有资格申请 品牌);如有,可跳过此步骤。

路径:用户中心—商品—品牌申请。

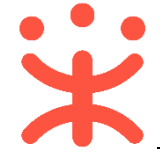

### 1) 在"品牌申请"栏点击页面右上角【点击申请】按钮;

| 制造商品管理 | 全部    | 待审核 审核成功  | 审核失败        |            |        |            |            |      | 点击电   |
|--------|-------|-----------|-------------|------------|--------|------------|------------|------|-------|
| 运费模版   |       |           |             |            |        |            |            |      |       |
| 普通商品管理 | 品牌名称  | 请输入品牌名称   | 申请类型 请选择    | -          | 状态 请选择 | •          |            | 搜索   | 重置    |
|        | 申请ID  | 品牌名称      | 所有人         | 注册号        | 申请类型   | 申请时间       | 审核时间       | 状态   | 攝作    |
| 网络间印管注 | 11087 | 手机        | (C)(C)      | 1111       | 创建     | 2018-03-05 | 2018-03-06 | 审核失败 | 编辑删除  |
| 疫苗商品管理 | 3895  | 1         | 1           | 1          | 创建     | 2017-12-28 |            | 待提交  | 编辑 提交 |
| 大宗商品管理 | 2268  | 穆青/muqing | 11111       | 0123       | 创建     | 2017-11-16 |            | 待提交  | 编辑 提交 |
|        | 2029  | 木头/mutou  | 梅子          | 1234567890 | 创建     | 2017-11-01 |            | 待提交  | 编辑 提交 |
| 库存管理   | 1408  | 绿百旺       | 培训省扬天股份有限公司 | 21037171   | 创建     | 2017-07-27 |            | 待提交  | 编辑 提交 |
| 仓库管理   |       |           |             |            |        |            |            |      |       |
| 品牌申请   |       |           |             |            |        |            |            |      |       |

2) 在新页面中填写品牌信息,带 "\*"为必填项;

| 品牌创建       |            |
|------------|------------|
| 是否国内品牌:    | 〇是 〇否      |
| * 全称:      | 请输入品牌全称    |
| *中文名:      | 请输入品牌中文名   |
| *英文名:      | 请输入品牌英文名   |
| 1 * LOGO:  | +          |
| * 商标注册号:   | 请输入注册号     |
| * 品牌所有人:   | 请输入所有人姓名   |
| * 品牌类别:    | 请选择品牌类别  ▼ |
| * 附件信息:    | -          |
| 2* 品牌适用类目: | 请选择类目路径    |
|            | 取消 保存      |

注:

1. 上传 Logo, 要求尺寸为 134\*40);

2. 选择品牌使用类目,在下方出现的类目中选择该品牌下的商品类目点击【确 定】(一个品牌可以关联多个类目),注意添加完该品牌覆盖的所有商品类目;

- 3) 保存后点击列表右侧操作栏中【提交】按钮提交审核,列表状态为"待审核"; 1408 培训省扬天股份有限公司 21037171
- 待提交 编辑提交 4) 列表状态为"审核通过"表示品牌审核成功,在"品牌列表"菜单页面中将显示

创建

2017-07-27

该品牌列表。

绿百旺

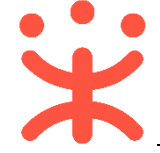

### 6. 服务管理

网超商品可加入特色服务承诺,加入后该服务承诺将在商品详情页面显示供应 商服务承诺图标及商品搜索页面提供的服务商品筛选。

路径:用户中心—服务—服务管理—加入服务。

 在加入服务菜单页面查看特色服务(上传票务服务、送货上门服务、延保服务等 相关服务);

| 🗇 服务管理 | 加入服务                                                                                                    |
|--------|----------------------------------------------------------------------------------------------------|
| 加入服务   | <ul> <li>認对服务商品的任何操作在24小时后才会在前台真正生效</li> </ul>                                                                         |
| 服务商品管理 |                                                                                                    |
| 区域模板设置 |                                                                                                    |
|        |                                                                                                    |
|        | 特色服务                                                                                                    |
|        | 上传票证服务     E加入     送货上门服务     E加入     上门安装服务     E加入       管理服务     退出     管理服务     退出     管理服务     退出     管理服务     退出 |
|        | 延保服务     已加入     24小时达     未加入       管理感答 退出      10人服务     资质自童     48小时达     未加入                                     |

- 点击【加入服务】后,可点击【管理服务】进行商品和特色服务对应设置(可单 个商品逐个设置或批量设置);
- 3) 已加入的服务可在"服务商品管理"栏, 对需要添加相关服务的商品进行设置;

| △ 服务管理 | 批量设置 设置所有商品             |       |         |  |  |  |  |
|--------|-------------------------|-------|---------|--|--|--|--|
| 加入服务   | □ 商品名称 图片               | 类目    | 约定内容 操作 |  |  |  |  |
| 服务商品管理 | 增训演示商品thinkpadX260笔记本电脑 | 笔记本电脑 | 未約定     |  |  |  |  |
| 区域模板设置 | thinkpadX260-1          | 笔记本电脑 | 未約定 设置  |  |  |  |  |

4) 在"区域模板设置"栏可设置服务生效的区域;

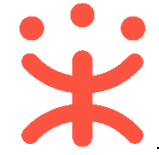

非常感谢您使用政采云平台服务,如果您有什么疑问或需要请随时联系政采云。 本指南可能包含技术上不准确的地方、或与产品功能及操作不相符的地方、或印 刷错误。政采云将根据产品功能的增强而更新本指南的内容,并将定期改进或更新 本指南中描述的产品或程序。更新的内容将会在本指南的新版本中加入。

版权所有©政采云

本指南适用于政采云平台—供应商。未经政采云书面许可,任何单位和个人不得 擅自复制、修改本指南的部分或全部,并不得以任何形式传播。

#### 责任声明

在适用法律允许的范围内,政采云对本指南的所有内容不提供任何明示或暗示 的保证;不对本指南使用作任何保证。本指南使用中存在的风险,由使用者自行承 担。

在适用法律允许的范围内, 政采云在任何情况下都不对因使用本指南相关内容 及本指南描述的产品而产生的任何特殊的、附带的、间接的、直接的损害进行赔偿, 即使政采云已被告知可能发生该等损害。

在适用法律允许的范围内, 政采云对任何由于不可抗力、网络攻击、计算机病毒 侵入或其他非政采云因素, 导致的产品不能正常运行造成的损失或造成的用户个人 资料泄露、丢失、被盗用等互联网信息安全问题免责。